# ¿Cómo hacer una evaluación por medio del OJS 3?

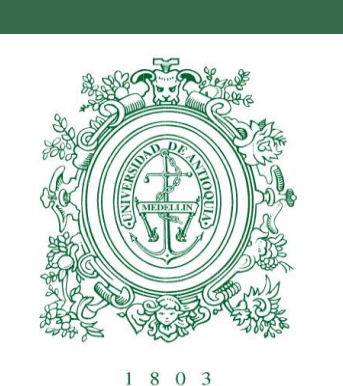

Sistema revistas-UdeA

1. Sitúese en el costado derecho del banner superior y seleccione la pestaña **Entrar**, en donde deberá ingresar su usuario y contraseña. En caso de que no tenga una cuenta seleccione la pestaña **Registrarse** y siga las instrucciones.

|        |          |        |             | Registrarse | Entrar |
|--------|----------|--------|-------------|-------------|--------|
|        |          |        |             |             |        |
| Actual | Archivos | Avisos | Acerca de 👻 | Q           | Buscar |

2. En la pestaña **Mi lista** encontrará el listado de los envíos (documentos) que le han sido asignados para evaluar y las fechas límite para responder al editor y realizar la revisión. Pulse el nombre del artículo para ver los metadatos de éste y para encontrar la opción de aceptar o rechazar la revisión.

| Envíos               |                                                                                   |
|----------------------|-----------------------------------------------------------------------------------|
| Mi lista Archivos    |                                                                                   |
| Mis envíos asignados | Q Buscar                                                                          |
| 437 XML a XHTML      | <b>2019-10-09</b><br>Respuesta esperada<br><b>2019-10-23</b><br>Revisión esperada |
|                      | 1 de 1 envíos                                                                     |

2.1. Se abre una nueva ventana en la cual se podrá encontrar información sobre el artículo y la solicitud realizada como, por ejemplo, el título y el tipo de revisión.

| Revisión: XML a XHTML |                |                        |                 |  |  |  |
|-----------------------|----------------|------------------------|-----------------|--|--|--|
| 1. Solicitud          | 2. Directrices | 3. Descarga y revisión | 4. Finalización |  |  |  |

#### Solicitud de revisión

Ha sido seleccionado como posible revisor/a del siguiente envío. A continuación encontrará un resumen de la propuesta, así como el cronograma para esta revisión. Esperamos contar con su colaboración.

| <b>Título del artículo</b><br>XML a XHTML |
|-------------------------------------------|
| Resumen                                   |
| Esto es una prueba                        |
| <b>Tipo de revisión</b><br>Doble ciego    |

2.2. En **Revisar archivos** al dar clic en el nombre del artículo podrá acceder automáticamente a éste, si desea antes de acceder al artículo ver algunos detalles a profundidad de este, podrá pulsar **Ver todos los detalles del envío**. Así mismo encontrará información sobre las fechas que debe tener en cuenta.

| Revisar archivos                        |                                 |     |                            |                    | Q Buscar           |
|-----------------------------------------|---------------------------------|-----|----------------------------|--------------------|--------------------|
| 👿 1270-1 Texto del artículo, Evalua     | ación OJS.docx                  |     |                            | October 2,<br>2019 | Texto del artículo |
|                                         |                                 |     |                            |                    |                    |
| <u>Ver todos los detalles del envío</u> |                                 |     |                            |                    |                    |
| Planificación de revisión               |                                 |     |                            |                    |                    |
| 2019-10-02                              | 2019-10-09                      |     | 2019-10-23                 |                    |                    |
| Petición del editor/a                   | Fecha límite de la contestación | n ł | echa límite de la revisión |                    |                    |

#### Acerca de las fechas límite

2.3. Declare si tiene o no conflictos de interés y por último indique si hará o no la revisión pulsando la pestaña Aceptar revisión o Rechazar la solicitud del revisor.

| <b>Conflicto de intereses.</b><br>Esta editorial dispone de una política respecto a la divulgación de posibles conflictos de intereses por parte de sus reviso | ires/as. Lea atentamente esta política                                                                                           |  |  |  |  |  |
|----------------------------------------------------------------------------------------------------|----------------------------------------------------------------------------------------------------|--|--|--|--|--|
| Conflicto de intereses.                                                                                                    | . 17, 11. 114 aternamente esta pontea                                                                                            |  |  |  |  |  |
| No tengo ningún conflicto de intereses.                                                                                                    |                                                                                                    |  |  |  |  |  |
| Es posible que exista un conflicto de intereses (Especificar a continuación)                                                                                   |                                                                                                    |  |  |  |  |  |
| Ph Ph B I U & A A A A A A A A A A A A A A A A A A                                                                                                    |                                                                                                    |  |  |  |  |  |
|                                                                                                    |                                                                                                    |  |  |  |  |  |
|                                                                                                    |                                                                                                    |  |  |  |  |  |
|                                                                                                    |                                                                                                    |  |  |  |  |  |
|                                                                                                    |                                                                                                    |  |  |  |  |  |
|                                                                                                    |                                                                                                    |  |  |  |  |  |
| Sí, consiento que mis datos se recopilen y se almacenen de acuerdo con la <u>declaración de políticas</u> . Activar Windows                                    |                                                                                                    |  |  |  |  |  |
| Aceptar revisión, continuar con Paso #2 Rechazar la solicitud del revisor/a                                                                                    | Aceptar revisión, continuar con Paso #2         Rechazar la solicitud del revisor/a         Ve a Configuración para activar Wind |  |  |  |  |  |

3. En el paso numero dos se encuentran las directrices de la Revista sobre el proceso de evaluación. Lea atentamente y pulse la opción **Continuar con el paso #3**.

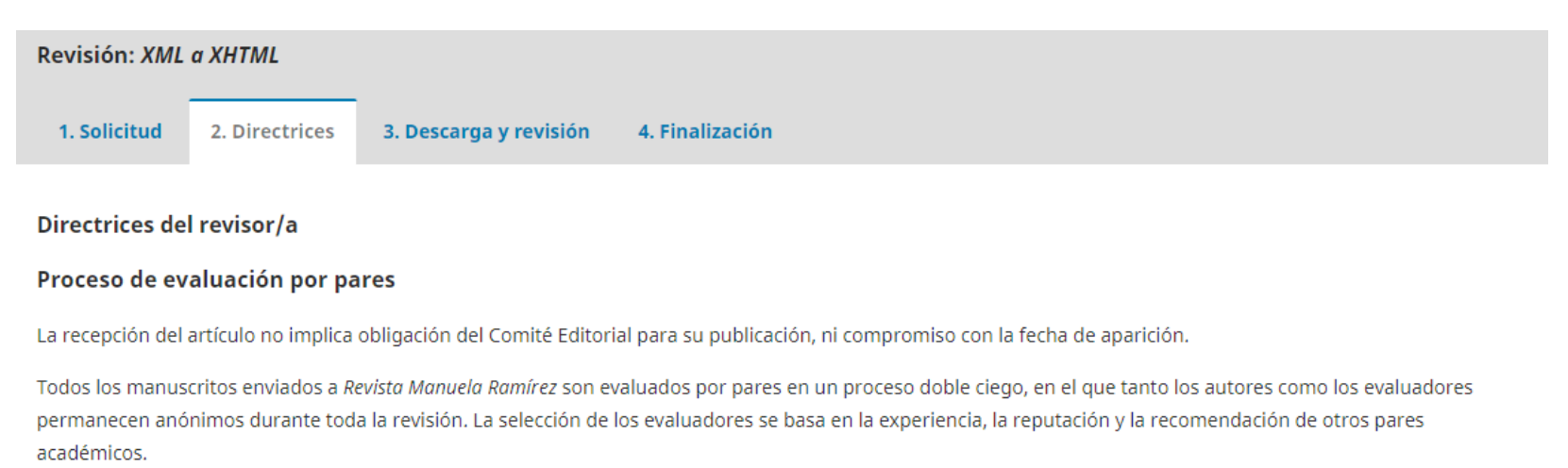

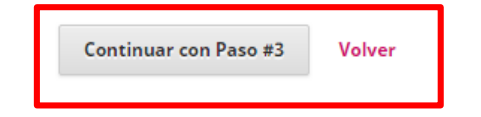

4. Diligencie los criterios expuestos en el formulario de evaluación que la revista dispuso para valorar el artículo.

### Revisión

Introduce (o pega) tu revisión de este envío en el formulario que se muestra a continuación.

| Originalidad de la propuesta (tema, análisis de las obras literarias y perspectiva teórica). * |  |
|------------------------------------------------------------------------------------------------|--|
|                                                                                                |  |
|                                                                                                |  |
| Rigor investigativo (manejo de fuentes primarias y secundarias). *                             |  |
|                                                                                                |  |
|                                                                                                |  |

4.1. En caso tal de que desee adjuntar el artículo con comentarios u otro documento presione la opción **Subir fichero**. Para enviar un correo al editor seleccione la pestaña **Añadir discusión**. Por último, seleccione la recomendación que le enviará al editor y pulse el botón **Presentar solicitud**.

| -  |     |
|----|-----|
| Su | bir |
|    | 211 |

Además, puedes subir los archivos para que el editor y/o el autor los consulten, incluyendo las versiones revisadas del archivo(s) de la revisión original.

| Archivos del revisor/a                                                  |                                    | c                             | ၃ Buscar                | Subir     | fichero   |
|-------------------------------------------------------------------------|------------------------------------|-------------------------------|-------------------------|-----------|-----------|
|                                                                         | No hay archivos                    |                               |                         |           |           |
|                                                                         |                                    |                               |                         |           |           |
|                                                                         |                                    |                               |                         |           |           |
| Revisa las discusiones                                                  |                                    |                               | Aî                      | iadir dis | cusión    |
| Nombre                                                                  | De                                 | Última respuesta              | Respi                   | Jestas    | Cerrado   |
|                                                                         | No hay artículos                   |                               |                         |           |           |
|                                                                         |                                    |                               |                         |           |           |
| Recomendación                                                           |                                    |                               |                         |           |           |
| Seleccione una recomendación y envíe la revisión para completar el proc | eso. Debe introducir la revisión o | subir un archivo antes de sel | leccionar una           | recome    | endación. |
| Seleccione uno                                                          | •                                  |                               |                         |           |           |
| Presentar solicitud                                                     |                                    | Activar Ve a Config           | Windows<br>guración par | a activar | Windows   |

5. Por último, el sistema le mostrará un mensaje de confirmación de la revisión.

| Revisión: XML a XHTML |                |                        |                 |  |
|-----------------------|----------------|------------------------|-----------------|--|
| 1. Solicitud          | 2. Directrices | 3. Descarga y revisión | 4. Finalización |  |

## Revisión presentada

Gracias por completar la revisión de este envío. La revisión se envió con éxito. Le agradecemos que haya contribuido a que el trabajo que publicamos sea de calidad. El editor/a se pondrá en contacto con usted si necesita más información.

| Revisa las discusiones | Añadir discusión |                  |            |         |  |  |
|------------------------|------------------|------------------|------------|---------|--|--|
| Nombre                 | De               | Última respuesta | Respuestas | Cerrado |  |  |
| No hay artículos       |                  |                  |            |         |  |  |